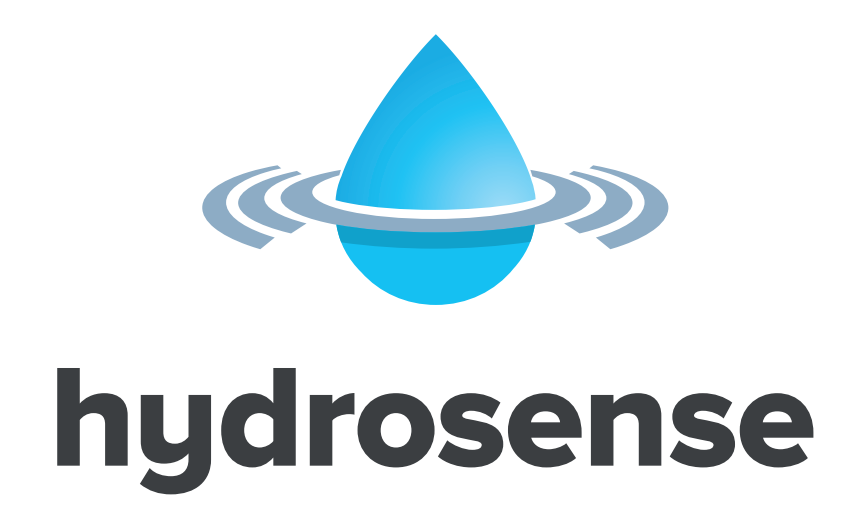

# Delivering a New Standard in Water Leak Detection Installation Instructions

3500012\_REV0301

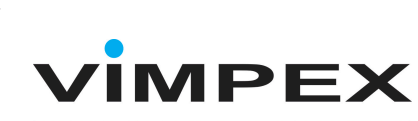

By

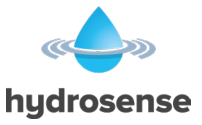

| Overview of the Hydrosense Water Detection System       | 2  |
|---------------------------------------------------------|----|
| Detection Components                                    |    |
| Linear Detection- Hydrowire Cable                       |    |
| Linear Detection EOL                                    |    |
| Linear Detection Connection Interface                   |    |
| Floor Probe Junction Box                                |    |
| Point Detection Floor Probe                             |    |
| Control and Indicating Equipment of a Hydrosense System | 4  |
| Control Panel (2 to 8 Zones)                            |    |
| Hydrosense Mimic Panels                                 |    |
| System components:                                      | 5  |
| System Options                                          | 5  |
| Design & Planning                                       | 5  |
| Design Notes                                            |    |
| Design Guidelines                                       | 6  |
| Hydrosense Floor Probe:                                 | 6  |
| Hydrowire Cable:                                        | 6  |
| System Installation Notes                               | 6  |
| Panel Installation                                      | 7  |
| Safety                                                  | 7  |
| Panel Mounting                                          | 7  |
| Removing the front facia                                |    |
| Control relays                                          | 12 |
| Access level 2 configuration options                    | 13 |
| Access level 3 configuration options                    | 14 |
| Internal Switches                                       | 16 |
| Watchdog Reset switch (W/Dog Reset)                     | 16 |
| Processor Reset                                         |    |
| Internal Indicators                                     | 17 |
| Hydrowire Installation and Commissioning                |    |
| Hydrowire Installation HSHWI-100                        |    |
| Hydrowire Wiring                                        |    |
| Hydrowire Remote Lamp Connection                        |    |
| Hydrowire Commissioning – HSHWC-100                     |    |
| Hydrowire Layout                                        |    |
| Floor Probes Installation and Commissioning             | 22 |
| Floor Probe Installation HSFPI -100                     |    |
| Floor Probe Wiring                                      |    |
| Floor Probe Remote Lamp Connection                      |    |
| Floor Probe Testing                                     |    |
| Probe Layout                                            | 24 |
| Hydrosense Commissioning Record                         | 25 |

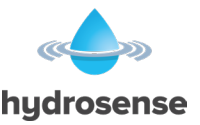

# **Overview of the Hydrosense Water Detection System**

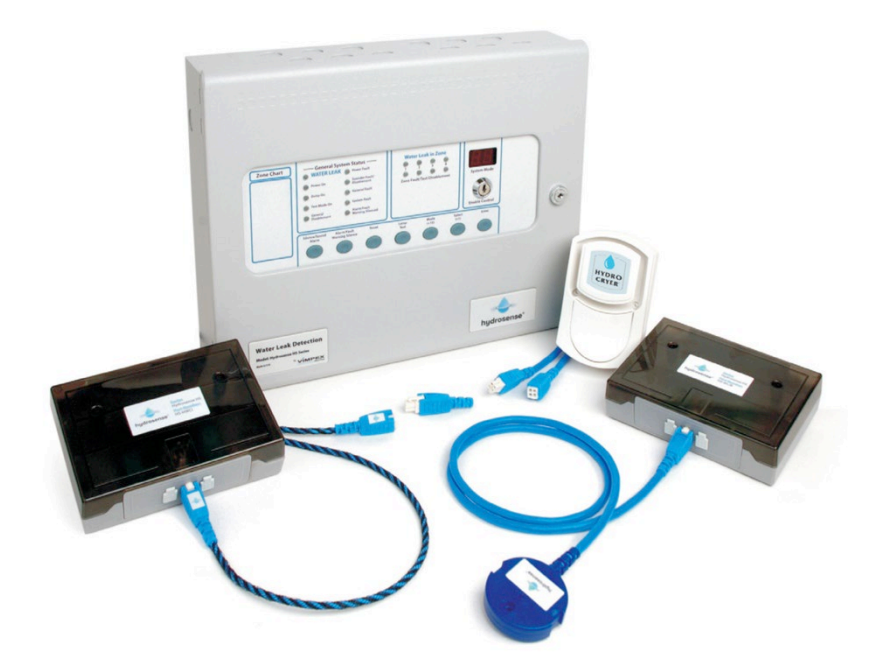

The Hydrosense water detection system is designed to detect the intrusion of water in concealed areas or any place where water penetration must be identified so that corrective action can be taken immediately.

It will continuously monitor the potential hazards 24 hours a day and has the facility for 24 hours battery standby in the event of power failures.

Any water penetration detected will be signalled to a control panel that can give audible and visual alarms.

The detection system comprises of three basic components, water detection cable, localised probes and a control panel.

Water leak detection systems can be divided into two basic categories:

(a) Linear Detection(b) Point Detection

The Hydrosense supports both types on the system.

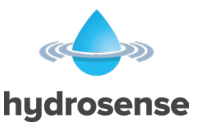

# **Detection Components**

### **Linear Detection- Hydrowire Cable**

Where floor areas, ducts and suspended ceilings need to be protected this is usually best achieved by installing lengths of Hydrowire. Hydrowire is a highly conductive cable extremely sensitive to moisture. It is available in 5 metre lengths (HYDW-05) or 10 metre lengths (HYDW-10).

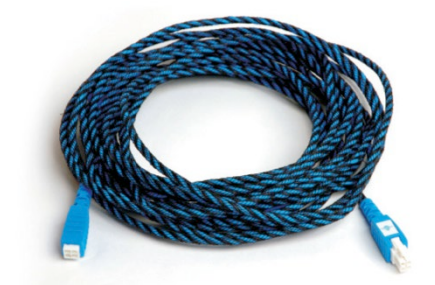

Each length of Hydrowire is terminated with a male and female 4 way plug to enable them to be plugged together up to maximum zone length of 50 metres and terminated with an EOL. It is connected to the panel through the Connection Interface. As soon as the cable detects moisture this will trigger an alarm. For the cable to measure water on the surface then it is recommended that the cable is fixed down with Hydrosense fixing clips (HY-FXSA)

### **Linear Detection EOL**

Each Hydrowire is terminated by an End of Line Device (HS-HWCI-EOL), which enables it to be continuously monitored for defects.

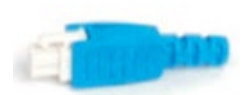

# **Linear Detection Connection Interface**

Each Zone of linear detection cable is plugged-in to the Connection Interface module (HS-HWCI) that allows connection to the control panel using standard 1.5mm<sup>2</sup> 2-core cable HYLCB.

# Floor Probe Junction Box

Each floor probe is simply pluggedin to the Junction Box (HS-WLJB) that allows connection to the control panel using standard 1.5mm<sup>2</sup> 2core cable HYLCB

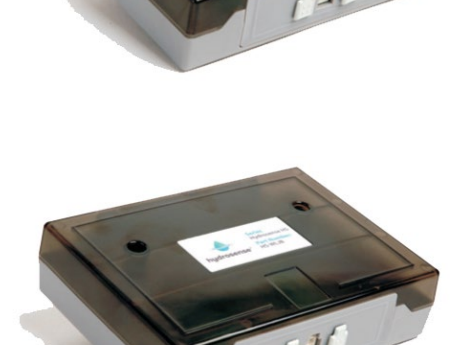

# **Point Detection Floor Probe**

Where a requirement exists for more localised detection, such as HVAC plant, drip trays, elevator shafts and storage areas a floor probe (HS-WLDP) can be installed.

As with the cable the detection of moisture triggers an alarm and is also monitored by the line fault circuit of the control panel. Additionally the probe has an LED indicator on top to identify exactly which probe has been activated. Up to 20 detectors can be used in each zone. The probe is simply plugged into the system using the Junction Box.

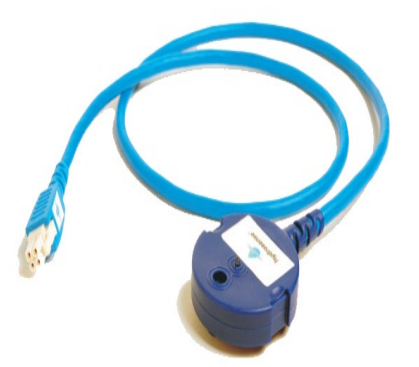

Probe is fitted with a 1m cable.

If the distance from the junction box to where the probe needs to be mounted is more than 1m then additional Extension leads are available in 1m (HY-ZB01), 3m (HY-ZB03) and 10m (HY-ZB10) lengths.

# Control and Indicating Equipment of a Hydrosense System Control Panel (2 to 8 Zones)

**HSCP Series** – This panel is available in 2, 4 and 8 zone configurations. These are fully programmable and allow the addition of Ancillary PCBs, repeater panels and a Mimic Display.

Ancillary PCBs provide a means to extend Alarm, Fault, coincidence and Zonal alarm volt free contacts to locations remote from the control panel via a 2-core data bus (RS485).

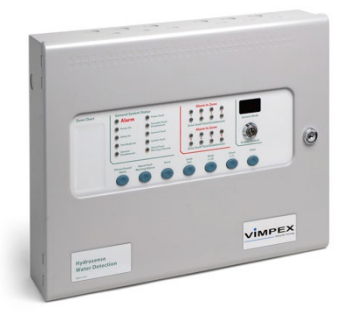

# **Hydrosense Mimic Panels**

The Hydrosense Mimic Display uses flexible fibre optic guides to illuminate areas on a floor plan. This provides a clear, geographical indication of the alarm activation enabling a speedy identification of the source and location of the alarm

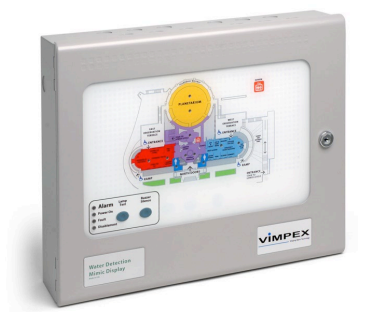

identification of the source and location of the alarm.

This unique system dispenses completely with wiring and enables indicators to be moved, removed or added without the need for any wiring.

It can only be used with the HSCP range of panels.

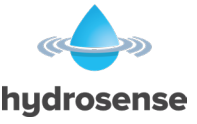

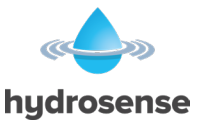

### System components:

| HYDW-05  |
|----------|
| HYDW-10  |
| HS-HWCI- |
| HS-HWCI  |
| HY-ZB01  |
| HY-ZB03  |
| HY-ZB10  |
| HYLCB    |
| HY-FXSA  |
| E-NP7-12 |
|          |

### **System Options**

Floor Mounted Probe Probe Junction Box **Remote Indicator Unit** Remote Indicator with Surface Box Voice Sounder Voice Sounder with Beacon Voice Sounder with Beacon White Sounder (Multi Tone) White Beacon

-EOL

**HS-WLDP HS-WLJB** HY-WLRI-F HY-WLRI-S HYVS **HYVSB** 10-1112WSB-S 10-1312WSB-S

# **Design & Planning**

### **Design Notes**

- Water finds its own level so careful consideration must be given to slopes and dips in the area to be protected.
- Can the cable be installed to avoid doorways and traffic.
- Floor probes can be used to protect wells, cavities or hollows.
- Is the site occupied? If so, will the site require just visible alarms or will there be a need for conventional or voice enhanced sounders?
- Is a remote signalling device required?
- How is the cable to be fixed to the floor? Are other services going to interfere with it?
- Check with the building owner or manager for future plans or designs that may alter the requirements or siting of the equipment.
- Will the system require expansion? Give consideration to the possible addition of extra zones.

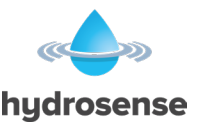

- Maximum length of Hydrosense cable should be kept to 50 metres
- Maximum number of detectors per zone should not exceed 20.
- Only one remote indicator to each Hydrowire Connection Interface or Junction Box.

### **Design Guidelines**

#### Hydrosense Floor Probe:

| Maximum recommended coverage:                   | - 20 sq.m per detector            |
|-------------------------------------------------|-----------------------------------|
| Maximum detectors per zone                      | - 20                              |
| Maximum distance between probes for perimeter d | letection- 3 metres               |
| Sensor height above finished floor              | - Fixed                           |
| Leader cable (HYLCB)                            | - 1.5mm <sup>2</sup> 2-core cable |

#### Hydrowire Cable:

| Maximum recommended length per zone                 | - 50 metres |
|-----------------------------------------------------|-------------|
| Recommended pitch between cable for area protection | - 2 metres  |
| Minimum bend radius                                 | - 150mm     |

Note: Do not mix probes and Hydrowire on the same zone

# **System Installation Notes**

- 1. Check design with the kit and components in hand to check that all materials are on site. Check the BOM.
- 2. Store Hydrowire lengths carefully in a dry area.
- 3. Prepare the installation area. Remove any furniture or equipment that may obstruct installation. Make sure the area is clean and free from debris.
- 4. Install the Hydrowire in accordance with the installation procedure HSHWI-100
- 5. Commission the Hydrowire in accordance with the test procedure HSHWC-100
- 6. Install and test any floor probes in accordance with the appropriate test procedure HSFPI-100
- 7. Test the complete system
- 8. Commission
- 9. Train the owner / operator

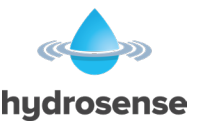

# **Panel Installation**

### Safety

Suppliers of articles for use at work are required under section 6 of the Health and Safety at Work act 1974 to ensure as reasonably as is practical that the article will be safe and without risk to health when properly used.

An article is not regarded as properly used if it is used 'without regard to any relevant information or advice' relating to its use made available by the supplier.

This product should be installed, commissioned and maintained by trained service personnel in accordance with the following:

(i) IEE regulations for electrical equipment in buildings

- (ii) Codes of practice
- (iii) Statutory requirements

(iv) Any instructions specifically advised by the manufacturer

According to the provisions of the Act you are therefore requested to take such steps as are necessary to ensure that you make any appropriate information about this product available to anyone concerned with its use.

The control panel is designed to be operated from either 110V or 230V 50Hz mains supplies depending upon model and is of class 1 construction. As such it must be connected to a protective earthing conductor in the fixed wiring of the installation and a readily accessible double pole disconnect device meeting the requirements of EN60950/IEC950 which disconnects live and neutral simultaneously shall be incorporated in the fixed wiring. Switch disconnect devices such as MK Sentry 63A or similar are suitable for this.

# Failure to ensure that all conductive accessible parts of this equipment are adequately bonded to the protective earth will render the equipment unsafe.

The control panel is designed for indoor use only and at temperatures between  $-5^{\circ}C$  (+/-  $3^{\circ}C$ ) and  $+40^{\circ}C$  (+/-  $2^{\circ}C$ ) and with a maximum relative humidity of 95%.

The IP rating for the enclosure is IP30.

Operation outside of these limits may render the equipment unsafe.

# **Panel Mounting**

The control panel should be mounted on a dry, flat surface, at eye height to the display and in a level position such that the enclosure is not distorted.

Screws or bolts of a minimum of 5mm diameter must be used to mount the enclosure in all three mounting positions.

The panel can be semi or deep recessed using the bezel kit (HYCP-Bezel)

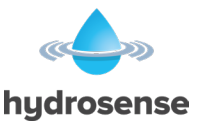

It should be positioned in an accessible place as agreed with the end user.

Suitable fixings should be used at all fixing points such that the control panel is securely mounted and is not liable to move once fixed.

The control panel should not be mounted in another enclosure or near sources of excessive heat.

Cables should be connected using suitable cable glands fitted to the knockouts provided. If additional cable entry points are required, all swarf and debris caused by drilling of additional cable entries must be cleared before power is applied to the panel.

#### Figure 1

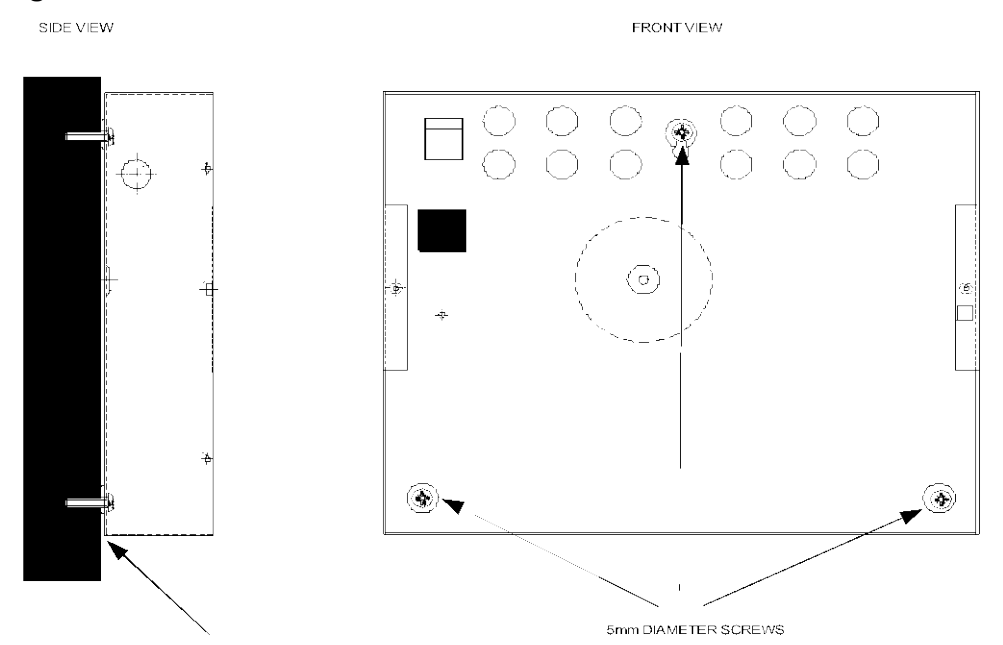

Sufficient room should be available to the left of the panel to allow the front door to be opened as per diagram below;

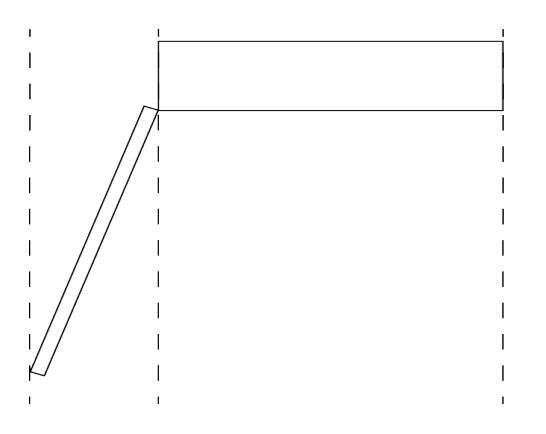

### **Removing the front facia**

Open the cabinet with the supplied key, before the fascia can be removed it will be necessary to unplug the three way terminal block on the left hand side of the PCB. The fascia of the control panel is held in place by countersunk screws. Undo the two screws and

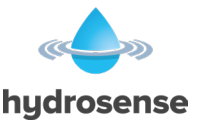

lift the fascia gently away from the box towards you. With the fascia removed there is much more room inside the panel for making off and dressing cables. When cabling work is complete the fascia can be re-fitted with the two countersunk screws and the red, green/yellow and black wires re-connected to the three way terminal block

**NOTE:** It is most important that the polarity of the red and black wires are observed as wrong connection of these will damage the control panel.

#### **Connecting to the circuit board**

All connections for field wiring are to a single row of terminals along the top of the circuit board. The connections for the power cables are to a pluggable terminal block, which may be pulled off of the board to remove the plate/PCB assembly. Remove this pluggable terminal only with mains power off. For Zone connections twin PVC cable with conductors of .75mm to be used and plastic or metal cable glands can be used for all connections to the panel.

The resistance of any core of any cable must not exceed 25 ohms. Wiring should enter the enclosure at the top of the panel using the knockouts provided and be formed tidily to the appropriate terminals leaving enough wire to ensure that there is no strain on the PCB. Terminals are capable of accepting wires of up to 2.5mm

#### Figure 2

 AUX Rov SIL AL FLT RST
 RS485
 S1
 S2
 ZONE 1
 ZONE 2
 ZONE 3
 ZONE 4
 ZONE 5
 ZONE 6
 ZONE 7
 ZONE 8
 Fault Relay
 Local Alarm
 Alarm Relay

Terminal designations

Wiring must not go across the front of the circuit board plate or between the plate and the circuit board. If cable entries need to be in positions other than at the knockouts provided, wiring must be fed behind and well away from the surface of the circuit board. The space at the bottom of the enclosure is occupied by the standby batteries so this must be borne in mind when considering cable entries.

### **Remote Inputs**

Some functions of the control panel can be controlled externally from the panel if required. Operation of these inputs should be restricted to access level 2 control. These are abbreviated at the terminals block as follows:

a) Remote 0V supply - ROV
b) Silence Alarm – SIL
c) Sound Alarm – AL

d) Fault – FLT e) Reset – RST

To activate these inputs, the remote 0 Volt (R0V) supply must be connected to the input via a normally open switch or contact and via a resistance of no greater than 100 ohms. All of the remote control inputs are non-latching.

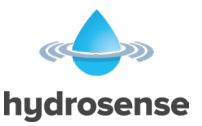

#### Figure 3

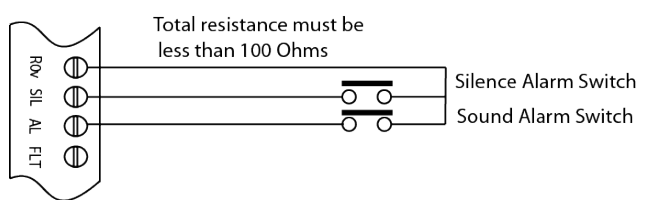

### **RS 485 Bus**

Bus connected devices are connected via a 2 core cable to the terminals marked RS485 + and – on the main control panel PCB. Up to 14 devices may be connected and each device has terminals for the incoming cables and outgoing cables. All except the last device connected to the cable must have the jumper links J2 removed.

Set the devices address using the DIP switch, ensure no two devices share the same address.

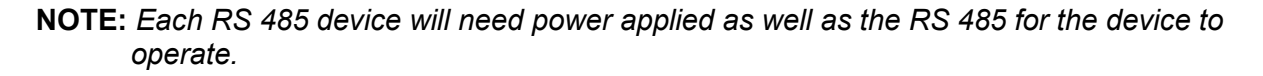

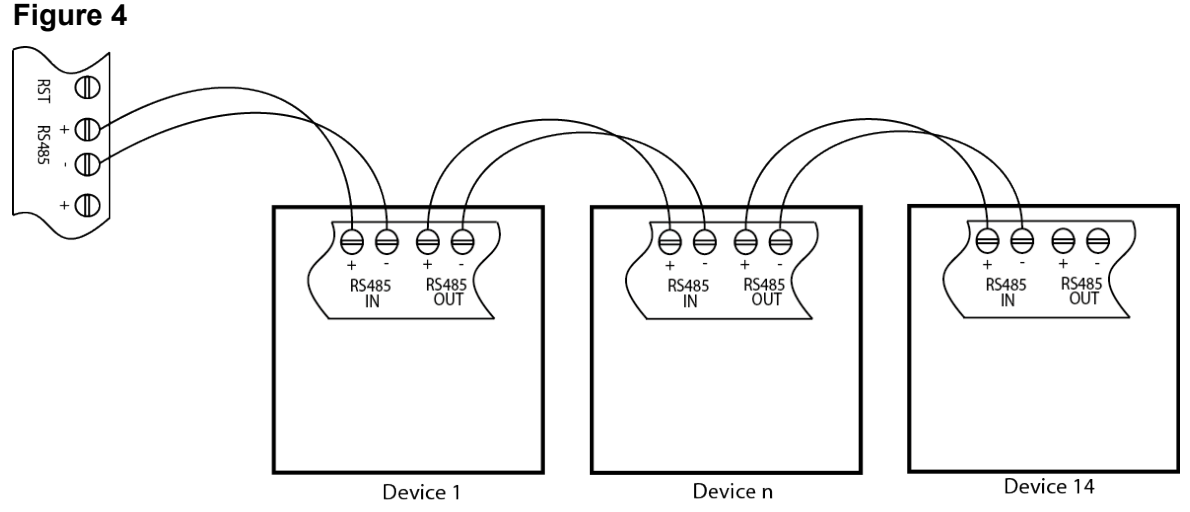

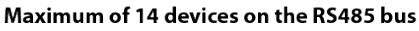

### **RS 485 Repeater Panels**

Connect the RS485 bus and power to each repeater panel. Up to 7 repeater panels may be connected and each board has terminals for the incoming cables and outgoing cables. All except the last RS485 device must have the jumper links J2 removed. Turn on the Enable Control key-switch and set the Write Enable switch to on then briefly press the PROCESSOR RESET button on the control panel. Wait for a few seconds and the main panel will show the addresses of the repeaters that were found on the display for instance r1 indicates that a repeater at address 1 has been found.

Turn the write enable switch of, then on again and then press the ENTER button to accept each repeater that has been found. When all repeaters have been added, set the control panel Write Enable switch to off.

Press the Watchdog reset switch on the main panel.

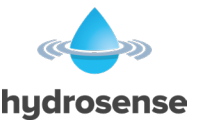

All repeaters are now configured and the control panel will report a fault if any repeaters that have been accepted become faulty or go off line.

### **Ancillary Boards**

Connect the RS485 bus and power to each Ancillary board. Up to 7 Ancillary boards may be connected and each board has terminals for the incoming cables and outgoing cables. All except the last RS485 device must have the jumper links J2 removed.

Set the ancillary board address using the DIP switch (SW2); ensure no two ancillary boards share the same address.

Apply power to main panel and all ancillary boards then turn on the enable key-switch and set the write enable slide switch to on, briefly press the PROCESSOR RESET button on the main panel, wait for a few seconds and the main panel will show the addresses of the ancillary boards that were found on the display for instance o1 indicates that an ancillary board at address 1 has been found.

Press the ENTER button to accept each ancillary board that has been found.

The control panel will report a fault if any ancillary boards that have been accepted become faulty or go off line.

### Sounder circuit wiring

All sounders must be of the polarised type. If non-polarised sounders are used the control panel will permanently show a fault condition.

Sounder circuits are monitored for open and short circuit faults by placing a 10K end of line monitoring resistor across the last device on the circuit.

Sounder circuits must be wired as a single, radial circuit with no spurs or T junctions to enable the monitoring circuit to work correctly.

A maximum of 1.6 Amps is available for powering sounders with a maximum load of 0.41 Amps on any one circuit.

#### Figure 5

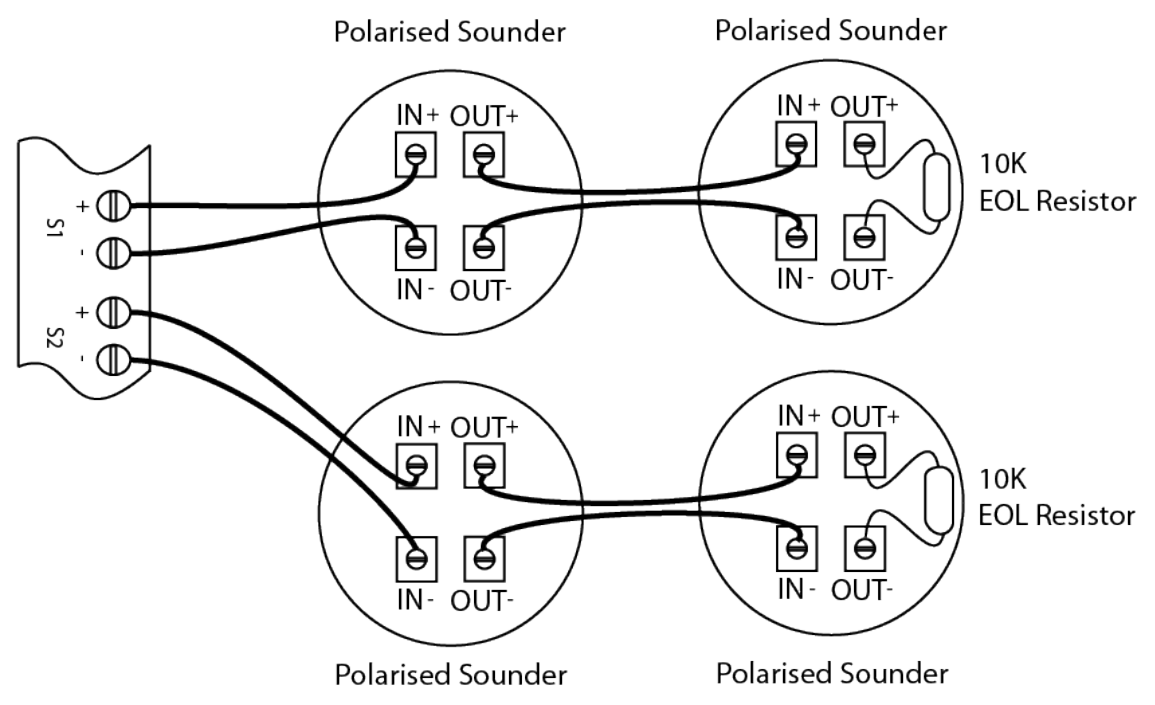

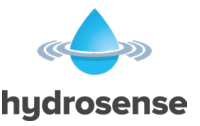

### **Detection zone wiring**

The detection zones provide a nominal 24V DC to power the Hydrosense devices. The wiring is monitored for open and short circuit fault conditions by removing the 6K8 end of line monitoring resistors that are supplied fitted to the control panels' terminals and placing it in the last Hydrosense Probe junction box or discarded if Hydrowire Connection Interface is wired to the zone circuit. Detection zone circuits must be wired as a single, radial circuit with no spurs or T junctions to enable the monitoring circuit to work correctly.

### **Control relays**

Volt free changeover relay contacts are provided for local control and signalling if required. These contacts are rated for switching signalling circuits only and the maximum 30VDC 1Amp should not be exceeded under any circumstances.

Typically, the Aux 24V output of the control panel is switched through these relays and used to control other systems.

#### Fault relay

The fault relay is normally energised and will de-energise upon any fault condition including total loss of power.

#### Local Alarm relay

The local fire relay will energise upon activation of a alarm condition on any of the zones or pressing of the sound alarm button on the front panel. The relay will remain activated until the alarm is silenced or the panel is reset. This relay will not operate upon activation of the remote AL input or when an alarm condition is triggered on a zone that is in test mode. This makes the Local fire relay suitable for inter panel signalling without the panels latching each other.

#### Alarm relay

The alarm relay will energise upon activation of an alarm condition on any of the zones. The relay will remain activated until the control panel is reset. This relay will also operate upon activation of the remote AL input and the sound alarm button.

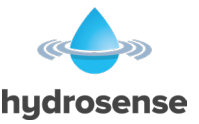

### Access level 2 configuration options

Turn enable keyswitch to get to access level 2.

#### **OPERATION**

Press Mode button until the required function as detailed below appears in the 7 segment displays.

For Zonal tests or Disablements, press the Select button to scroll to the required zone number then press enter. The "select" dot at the bottom of the display will flash to indicate a test or disablement is active.

For sounder disablements and other functions, press the Select button until the required function is displayed then press enter to activate that function. The "select" dot will flash to confirm the setting as above.

- [t1 8] Test Zone 1 8 (total number of zones will depend upon panel)
- [d1 8] Disable Zone 1 8 (total number of zones will depend upon panel)
- [ db] Disable Sounders
- [Ad] Activate Alarm Delays

#### [t1 - 8] Test zone

Selecting [t1] through to [t8] puts respective zone into test mode. Zones that are in test mode shall automatically reset 3 seconds after they have operated. The Test Mode On and zonal fault/test disablement indicators shall illuminate while any zone is in test mode.

#### [d1 – 8] Disable zone

Selecting [t1] through to [t8] disables the respective zone. Disabled zones shall not report alarm or fault conditions. The General Disablement and zonal fault/test disablement indicators shall illuminate while any zone is disabled.

#### [db] Disable Sounders

Selecting [db] will disable sounder outputs. The General Disablement and Sounder fault/ Disablement indicators shall illuminate whilst the sounders are disabled.

#### [Ad] Activate delays

Selecting [Ad] shall make delays configured by access level 3 options C00 to C09 active.

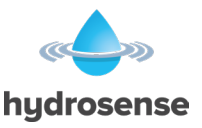

# Access level 3 configuration options

The Hydrosense control panel has many configuration options, which can be set at the time of commissioning to suit the requirements of the installation. These options are normally set once and will rarely need to change. The configuration options are only available at access level 3, which is accessed by operating the Access level 3 switch as shown in Figure 6.

#### Figure 6

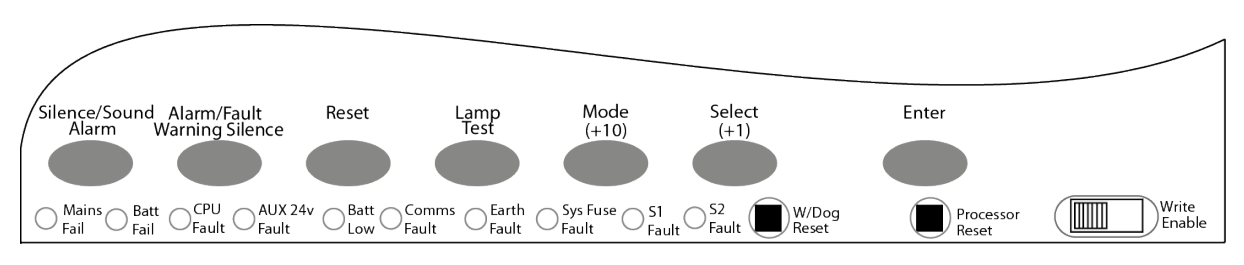

Access level 3 – Write Enable switch location

Configuration options are simple to enter using the codes in Table 1 below. When the control panel is at Access Level 3, the sub-text of the *Mode* and *Select* buttons is used to enter a number using hundreds, tens and units. When the required code number is displayed (Figure 7), pressing the ENTER button will cause the dot on the units, seven segment display to flash. This indicates that a configuration option has been set. To review which configuration options have been set previously, simply scroll through numbers 1 to 99, A1 to A8 and those with a flashing dot indicate which options have been set.

### Figure 7

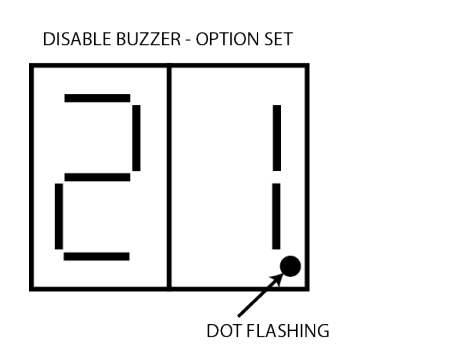

DISABLE BUZZER - OPTION NOT SET

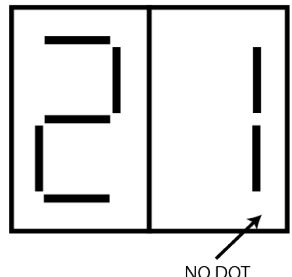

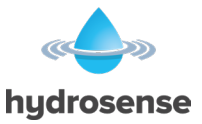

# Table 1

| Code | FUNCTION                                 | COMMENTS                                               |
|------|------------------------------------------|--------------------------------------------------------|
| UXX  | CONFIGURATION UPDATE COUNT               | Number incremented each time access level 3 config     |
|      |                                          | changed                                                |
| C00  | SOUNDER DELAY TIME = 30 SECONDS          | Introduces a time delay before sounders operate.       |
| C01  | SOUNDER DELAY TIME = 1 MINUTE            | , , , , , , , , , , , , , , , , , , , ,                |
| C02  | SOUNDER DELAY TIME = 2 MINUTES           |                                                        |
| C03  | SOUNDER DELAY TIME = 3 MINUTES           |                                                        |
| C04  | SOUNDER DELAY TIME = 4 MINUTES           |                                                        |
| C05  | SOUNDER DELAY TIME = 5 MINUTES           |                                                        |
| C06  | SOUNDER DELAY TIME = 6 MINUTES           |                                                        |
| C07  | SOUNDER DELAY TIME = 7 MINUTES           |                                                        |
| C08  | SOUNDER DELAY TIME = 8 MINUTES           |                                                        |
| C09  | SOUNDER DELAY TIME = 9 MINUTES           |                                                        |
| C10  | COMMON ALARM MODE                        | All sounders operate upon any alarm condition.         |
| C11  | 2 STAGE MODE                             | Continuous sounders in alarm zone, others pulsed.      |
| C12  | ZONAL MODE                               | Only sounders connected to zone in alarm operate.      |
| C21  | DISABLE BUZZER                           | Buzzer will not operate in alarm condition.            |
| C22  | DISABLE FAULT OUTPUT                     | Fault relay will only operate under total power loss.  |
| C23  | DISABLE EARTH FAULT MONITORING           | Earth fault conditions will show a fault condition.    |
| C24  | PULSE R0V OUTPUT                         | 0V pulses when alarm triggered.                        |
| C27  | REMOVE AUX 24V ON SYSTEM RESET           | 24V supply switches off for 5s when panel reset        |
| C28  | INDICATE CALL POINT ACTIVATION           |                                                        |
| C29  | DO NOT RE-SOUND ALARMS FROM ANOTHER ZONE | Silenced sounders do not re-sound with further zone    |
|      |                                          | activations.                                           |
|      |                                          |                                                        |
| C31  | ZONE 1 ALARM FROM DETECTOR DELAYED       | Sounder outputs will be delayed by time set at options |
| C32  | ZONE 2 ALARM FROM DETECTOR DELAYED       | 0-9 when selected zone(s) triggered by Hydrowire or    |
| C33  | ZONE 3 ALARM FROM DETECTOR DELAYED       | Floor Probe only.                                      |
| C34  | ZONE 4 ALARM FROM DETECTOR DELAYED       |                                                        |
| C35  | ZONE 5 ALARM FROM DETECTOR DELAYED       |                                                        |
| C36  | ZONE 6 ALARM FROM DETECTOR DELAYED       |                                                        |
| C37  | ZONE 7 ALARM FROM DETECTOR DELAYED       |                                                        |
| C38  | ZONE 8 ALARM FROM DETECTOR DELAYED       |                                                        |
|      |                                          |                                                        |
| C41  | ZONE 1 ALARM FROM CALL POINT DELAYED     | Sounder outputs will be delayed by time set at options |
| C42  | ZONE 2 ALARM FROM CALL POINT DELAYED     | 0-9 when selected zone(s) triggered by call point only |
| C43  | ZONE 3 ALARM FROM CALL POINT DELAYED     |                                                        |
| C44  | ZONE 4 ALARM FROM CALL POINT DELAYED     |                                                        |
| C45  | ZONE 5 ALARM FROM CALL POINT DELAYED     |                                                        |
| C46  | ZONE 6 ALARM FROM CALL POINT DELAYED     |                                                        |
| C47  | ZONE 7 ALARM FROM CALL POINT DELAYED     |                                                        |
| C48  | ZONE 8 ALARM FROM CALL POINT DELAYED     |                                                        |
|      |                                          |                                                        |
| C71  | ZONE 1 SHORT CIRCUIT INDICATES ALARM     | Changes the trigger threshold of the zone so that the  |
| C72  | ZONE 2 SHORT CIRCUIT INDICATES ALARM     | control panel can be used on older systems that uses   |
| C73  | ZONE 3 SHORT CIRCUIT INDICATES ALARM     | snort circuit to trigger the alarm                     |
| C74  | ZONE 4 SHORT CIRCUIT INDICATES ALARM     | 4                                                      |
| C75  | ZONE 5 SHORT CIRCUIT INDICATES ALARM     |                                                        |
| C76  | ZONE 6 SHORT CIRCUIT INDICATES ALARM     | _                                                      |
| C77  | ZONE 7 SHORT CIRCUIT INDICATES ALARM     |                                                        |
| C78  | ZONE 8 SHORT CIRCUIT INDICATES ALARM     |                                                        |
|      |                                          |                                                        |
| C81  | ZONE 1 NON-LATCHING                      | Renders the zone self-resetting so that it can be used |
| C82  | ZONE 2 NON-LATCHING                      | to receive signals from other systems and will reset   |
| C83  | ZONE 3 NON-LATCHING                      | when the input is removed.                             |
| C84  | ZONE 4 NON-LATCHING                      | iteolf when counders are encreting                     |
| C85  | ZONE 5 NON-LATCHING                      | itsen when sounders are operating.                     |
| C86  | ZONE 6 NON-LATCHING                      | _                                                      |
| C87  | ZONE / NON-LATCHING                      | _                                                      |
| C88  | ZONE 8 NON-LATCHING                      |                                                        |
| 001  |                                          |                                                        |
| C91  | ZONE 1 NON- SOUNDER MODE                 | Prevents the zone from operating the two common        |
| C92  | ZONE 2 NON- SOUNDER MODE                 | sounder outputs.                                       |
| C93  | ZONE 3 NON- SOUNDER MODE                 |                                                        |

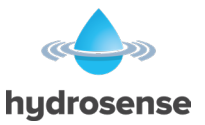

| C94 | ZONE 4 NON- SOUNDER MODE     |                                            |
|-----|------------------------------|--------------------------------------------|
| C95 | ZONE 5 NON- SOUNDER MODE     |                                            |
| C96 | ZONE 6 NON- SOUNDER MODE     |                                            |
| C97 | ZONE 7 NON- SOUNDER MODE     |                                            |
| C98 | ZONE 8 NON- SOUNDER MODE     |                                            |
|     |                              |                                            |
| A1  | ZONE 1 30 SECOND INPUT DELAY | Zone needs to be triggered for 30 seconds  |
| A2  | ZONE 2 30 SECOND INPUT DELAY | continuously before an alarm is generated, |
| A3  | ZONE 3 30 SECOND INPUT DELAY | programmable for each zone.                |
| A4  | ZONE 4 30 SECOND INPUT DELAY | (Prevents spurious alarms)                 |
| A5  | ZONE 5 30 SECOND INPUT DELAY |                                            |
| A6  | ZONE 6 30 SECOND INPUT DELAY |                                            |
| A7  | ZONE 7 30 SECOND INPUT DELAY |                                            |
| A8  | ZONE 8 30 SECOND INPUT DELAY |                                            |
|     |                              |                                            |
| AD  | ACTIVATE ALARM DELAY         |                                            |

DO NOT set option codes that are not listed in the above table, setting of unlisted options may have unintended and serious consequences.

Once the required configuration options have been set, the Access level 3 switch **must** be returned to its normal position. The General fault indicator will remain lit if the Access level 3 switch is not turned off.

### **Internal Switches**

### Watchdog Reset switch (W/Dog Reset)

If for any reason the microprocessor in the control panel fails to carry out its operation correctly it will attempt to restart itself. This process is called a "watchdog" and the control panel must record and indicate these events.

If a watchdog event occurs, the control panel will show the FAULT and SYSTEM FAULT LEDs on the front panel, the CPU fault LED inside the panel and the buzzer will sound. This fault can only be cleared by pressing the **Watchdog Reset** button on the PCB inside the control panel. This is a serious failure and the control panel buzzer will continue to sound until the watchdog activation is reset.

#### **Processor Reset**

Once started, the microprocessor controlling the panel should continue to run the panel continuously without interruption. If the microprocessor fails to run, it can be reset by operating the **Processor Reset** button on the PCB.

This should not normally be necessary but should be done as a matter of course if the system is behaving abnormally. The system should resume normal operation within a couple of seconds of pressing the **Processor Reset** button.

#### Write Enable

Changes to the configuration as listed in table above require that the changes be stored in the control panel memory. To enable the memory to be written to it is necessary to operate the Write Enable slide switch.

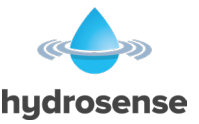

### **Internal Indicators**

#### Mains fail

Indicates that the 230V AC supply is not present and the system is running on standby batteries. If there is not a power cut, check the panels mains fuse.

#### Batt Fail

Indicates that the standby battery has become disconnected or that the charging circuit of the control panel has failed. Check that both batteries are connected and linked together. Test battery. Disconnect battery and ensure that 28 Volts can be measured on battery charger leads.

#### **CPU Fault**

Indicates that the central processor unit has failed to correctly execute code and has been re-started by the system watchdog. The **Watchdog Reset** switch must be pressed to clear the CPU fault condition.

Press **Watchdog Reset**. If system does not return to normal then the panel is probably damaged and needs the circuit board replacing.

#### Aux 24V Fault

The Aux 24V and R0V terminals provide a 500 milliamp, 24V DC power supply for power fire alarm ancillary equipment. This LED indicates that fuse protecting the R0V output has operated and the rating of this output has been exceeded. The fuse is a self-resetting type and the supply will resume when the fault condition is removed.

#### **Batt Low**

Illuminates when the system is running on batteries and the battery voltage is between 21.5 V and 20.5 V (the minimum battery voltage).

#### **Comms Fault**

Indicates that communication has been lost with a repeater panel or Ancillary board. Check for comms fault at all repeaters and ancillary boards to identify the source of the problem.

#### Earth Fault

Indicates that part of the system wiring is connected to earth. Remove all system wiring and re-connect cables one at a time until the earth fault returns. This will indicate which cable the earth fault is present on.

#### **Sys Fuse Fault**

Indicates that the total power rating of the power supply has been exceeded and that the system fuse has come into operation. Remove and review all loads and re-connect one at a time until over rated circuit trips fuse to identify troublesome circuit.

#### S1 and S2 fault

Indicates a short or open circuit on sounder outputs. Remove wiring and refit end of line resistors. Check sounder circuit wiring.

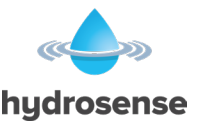

# Hydrowire Installation and Commissioning

### **Hydrowire Installation HSHWI-100**

Mount the Connection Interface to the area where the start of the Hydrowire is to be mounted. Wire the Connection Interface back to the Hydrosense Control Panel as shown in Hydrosense Wiring section.

1. Connect the lengths of Hydrowire to be used in the zone and terminate with an EOL (HS-HWCI-EOL). Plug the Hydrowire into the Connection Box (HS-HWCI). Power up Control panel and Check that no fault or alarm is reported on the connected zone.

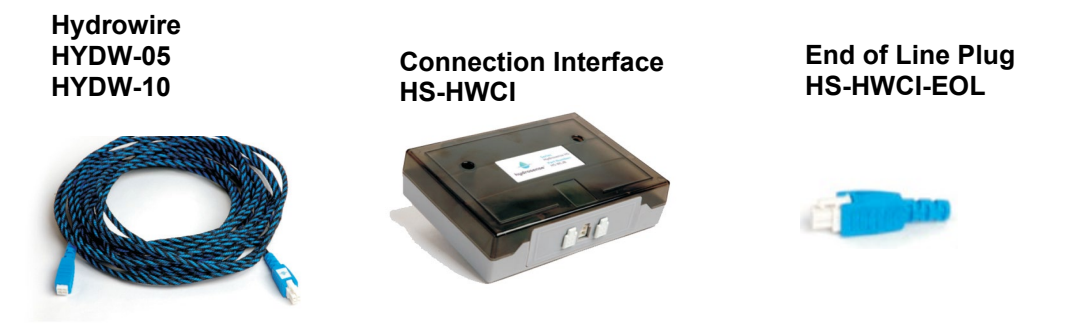

- 2. Remove the end of line plug and check that a Fault is reported.
- 3. Remove power from the Control Panel. Disconnect the Hydrowire and store ready for installation.
- 4. Ensure that the installation area is clean and free from water, dust and debris.
- Plan detection route and mark floor and install clips (HY-FXSA) to the area to be protected so that the distance between any two Hydrowires is no more than 2 metres. (For localised protection of sources of potential water leakage, such as air conditioning and water filled radiators, the distance between Hydrowires may be greater).
- 6. Plug the Hydrowire cable into the Connection Interface, then lay cable to the first clip ensuring cable not taught, fit into clips and then push clips down to retain the cable. At the end of the Hydrowire cable fit the EOL (HS-HWCI-EOL).
- 7. The Hydrowire cable should be installed so that it remains in contact with the floor for as much of its length as is possible. *Great care must be taken when using other fixing clips. Although the cable is quite sturdy is can be damaged by crushing or excessive bending. A bend radius of 150mm is recommended as a minimum.*
- 8. The product label should be left such that it is clearly visible.

Note: Hydrowire should not come into contact with surface temperatures greater than 70°C.

Lengths of greater than 50 metres are not permissible from the Connection Interface, this distance includes Hydrowire and any Zone Extenders fitted.

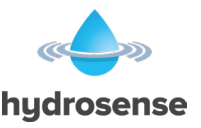

# **Hydrowire Wiring**

The HS-HWCI Connection Interface allows the Hydrowire to be plugged in and provides the installer the option of connecting a Remote Indicator.

The Zone In + and – terminals inside the Connection Interface must be connected via a 1.5mm<sup>2</sup>2-core cable (HYLCB) to the Z+ and Z- terminals at the control panel.

#### Figure 8

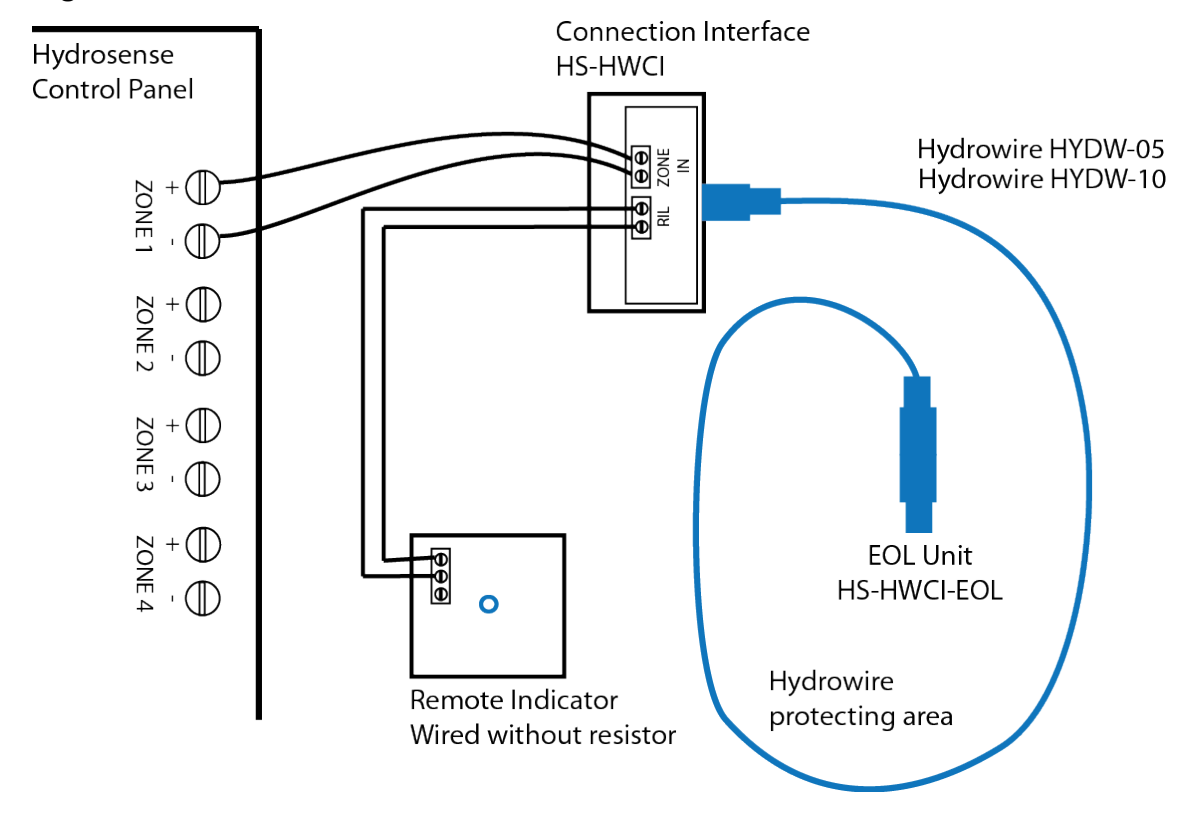

The end of line (EOL) resistor at the control panel can be discarded. It is advisable to leave the lid off the control panel until all testing is complete.

**NOTE:** The Connection Interfaces cannot be daisy chained together, only one Connection Interface can be connected per zone.

### Hydrowire Remote Lamp Connection

In some installations, particularly in floor voids, it is desirable to identify the area in which water has been detected with a remote indicator unit (HY-WLRI-F) mounted above the void.

This can be achieved by wiring a HY-WLRI-F remote lamp unit to the –ve and +ve of the RIL terminals in the HS-HWCI Connection Interface.

**NOTE:** Only one remote lamp unit can be connected to each Connection Interface.

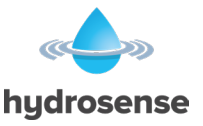

# Hydrowire Commissioning – HSHWC-100

Once all terminations have been made and the system is powered, the Hydrowire is ready for testing.

This is best achieved by dipping the forefinger and thumb into a cup of tap water, shaking off the excess drips and then gripping the Hydrowire firmly whilst rolling it slowly.

This should produce an alarm condition at the control panel and if fitted, the remote indicator lamp and the panel sounder.

Over-wetting of the Hydrowire should be avoided as a great deal of time can be wasted waiting for the Hydrowire to dry out. **DO NOT MIX PROBES AND HYDROWIRE IN THE SAME ZONE.** 

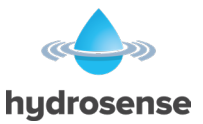

### **Hydrowire Layout**

Figure 9

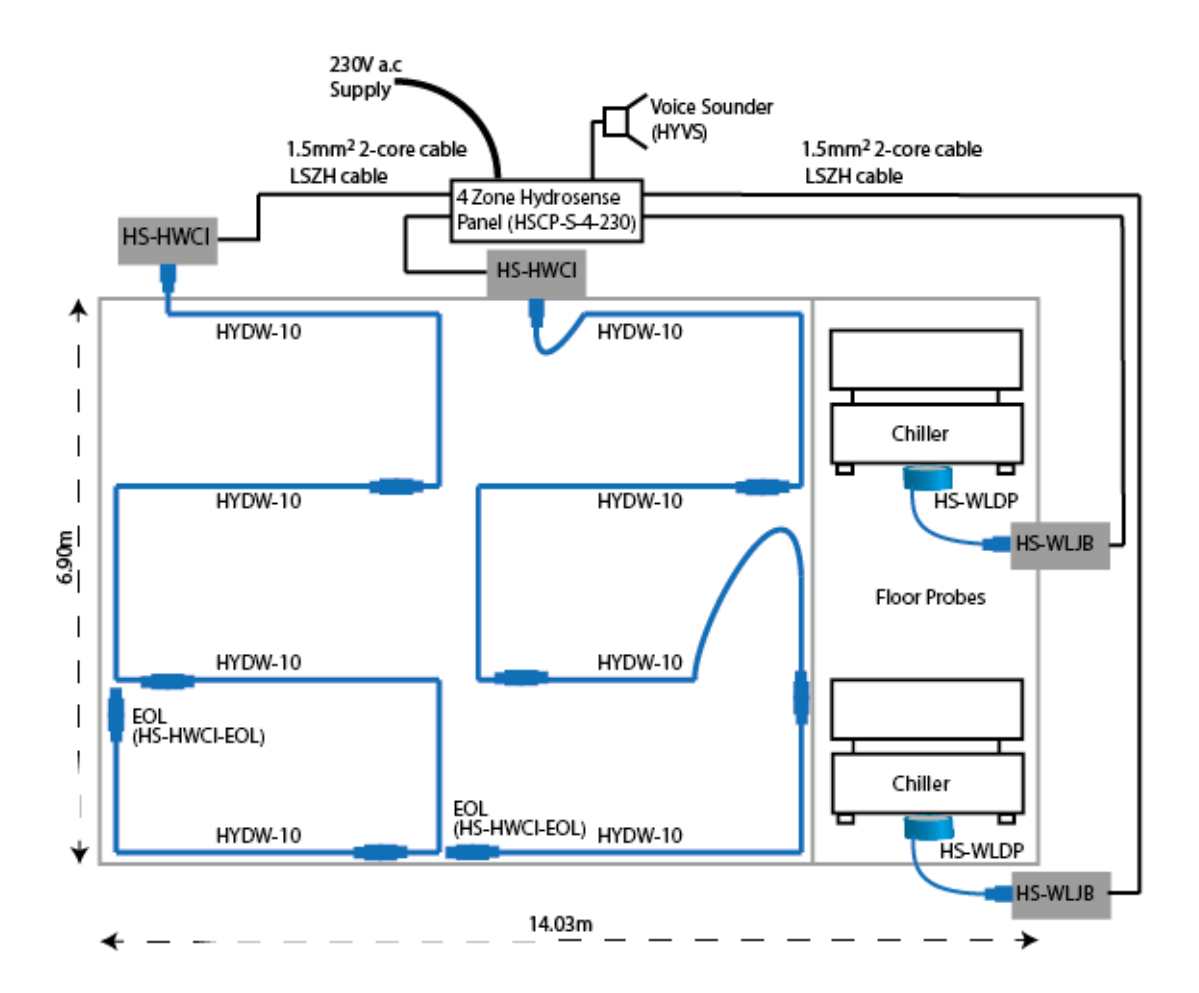

As it can be seen in Figure 9 that the Hydrowire cables are plugged together to provide 40m of detection cable.

| Part Number  | Description                                 | Quantity |
|--------------|---------------------------------------------|----------|
| HSCP-S-4-230 | 4 Zone Control panel                        | 1        |
| HYDW-10      | Hydrowire cable (10m)                       | 8        |
| HS-HWCI-EOL  | End Of Line Device                          | 2        |
| HS-HWCI      | Hydrowire Connection Interface              | 2        |
| HS-WLDP      | Hydrosense Floor Probe                      | 2        |
| HS-WLJB      | Hydrosense Junction Box                     | 2        |
| HYVS         | Voice Sounder                               | 1        |
| HY-FXSA      | Hydrowire self-adhesive fixing clips        | 3        |
| E-NP7-12     | 7A backup batteries                         | 2        |
| HYLCB        | 1.5mm <sup>2</sup> 2-core cable LSZH (100m) | 1        |

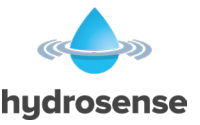

# **Floor Probes Installation and Commissioning**

### Floor Probe Installation HSFPI -100

Mount the Junction Box to within 1 metre of where the Floor Probe is to be mounted. Wire the Junction Box back to the Hydrosense Control Panel as shown in Hydrosense Wiring section if it is the first Junction Box on the zone, otherwise wire from last Junction Box on the zone.

1. Plug the Floor Probe(s) (HS-WLDP) to all Junction Box(s). Power up Control panel and check that no fault or alarm is reported on the connected zone.

# **Note:** The EOL resistor, which is normally fitted to the control panel zone must be removed and installed on the last Junction box.

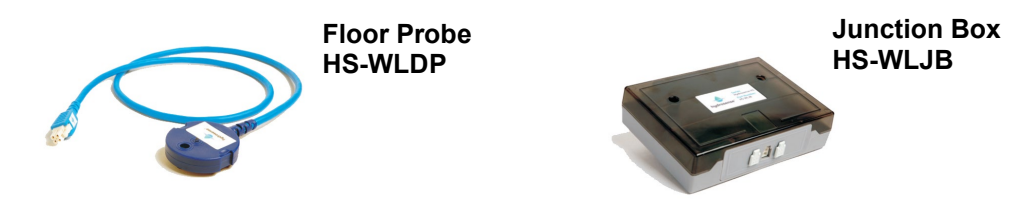

- 2. Unplug the Floor Probe(s) and check that a Fault is reported.
- 3. Remove power from the Control Panel. Disconnect the Floor Probe(s) and store ready for installation.
- 4. Ensure that the installation area is clean and free from water, dust and debris.
- 5. Fix the Floor Probe(s) using the fixing hole and ensure the Floor Probe(s) cable lays flat and then plug back in to the Junction Box.
- If the Floor Probe needs to be mounted further than the length of the cable on the Floor Probe (1m) then the cable can be extended using Zone Extenders which are available in 1m / 3m & 10m lengths)

The Floor Probe should be installed so that the two gold contacts remain in contact with the floor. Great care must be taken that the fixing screw is no larger then M5 and that the screw is hand tightened only.

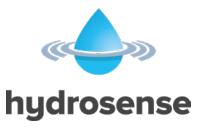

### **Floor Probe Wiring**

The HS-WLJB Junction Box allows the Probe to be plugged in and provides the installer the option of connecting a Remote Indicator.

The Zone In + and – terminals inside the Junction Box must be connected via a 1.5mm<sup>2</sup>2-core cable (HYLCB) to the Z+ and Z- terminals at the control panel.

#### Figure 10

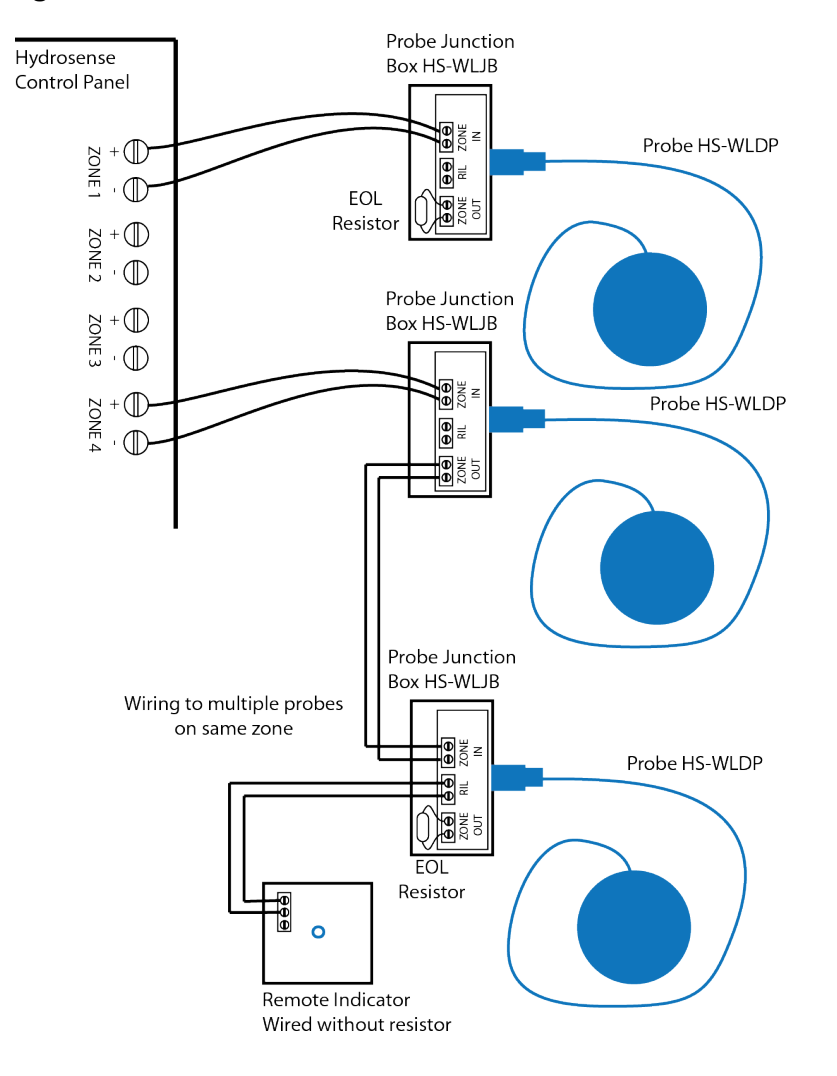

### **Floor Probe Remote Lamp Connection**

In some installations, particularly in floor voids, it is desirable to identify the area in which water has been detected with a remote indicator unit (HY-WLRI-F) mounted above the void.

This can be achieved by wiring a HY-WLRI-F remote lamp unit to the –ve and +ve of the RIL terminals in the HS-HWJB Junction Box.

**NOTE:** Only one remote lamp unit can be connected to each Junction Box.

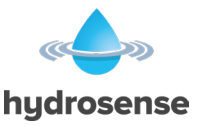

# **Floor Probe Testing**

- (1) This is best achieved by wetting both of the brass contacts simultaneously with fresh water.
- (2) This should produce an immediate reaction at the control panel, the LED mounted on top of the probe, if fitted, the remote Indicator lamp and panel sounders.

**Probe Layout** 

#### Figure 11

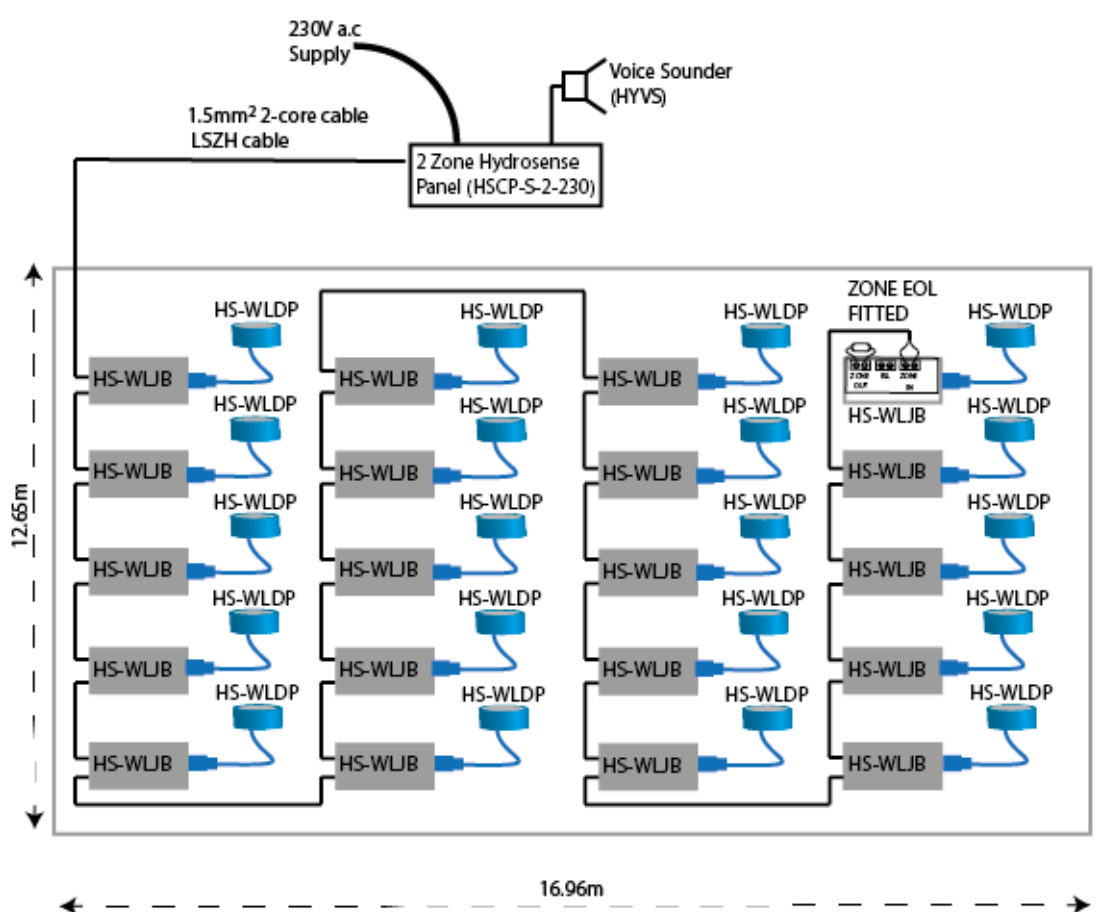

| Part Number  | Description                                 | Quantity |
|--------------|---------------------------------------------|----------|
| HSCP-S-2-230 | 2 Zone Control panel                        | 1        |
| HS-WLDP      | Hydrosense Floor Probe                      | 20       |
| HS-WLJB      | Hydrosense Junction Box                     | 20       |
| HYVS         | Voice Sounder                               | 1        |
| E-NP7-12     | 7A backup batteries                         | 2        |
| HYLCB        | 1.5mm <sup>2</sup> 2-core cable LSZH (100m) | 1        |

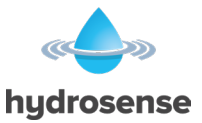

# Hydrosense Commissioning Record

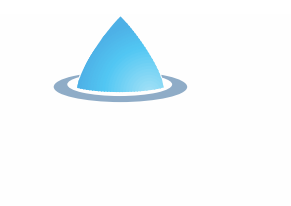

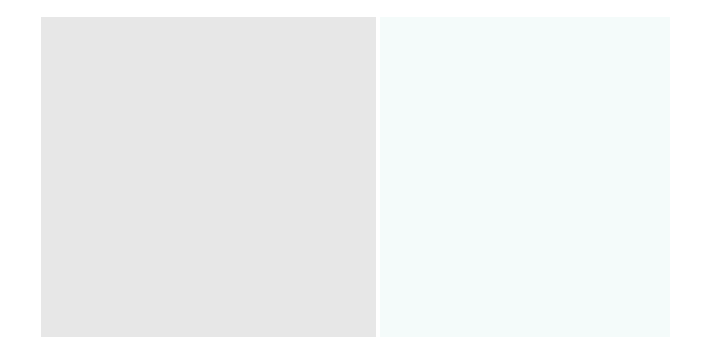

t has been checked).

Check the Hydrowire clips are not crushing or any over bending of Hydrowire cable.

eForm Design - Simple, helpful forms. Web:eformdesign.co.uk Email : sales@eformdesign.co.uk

Document Ref VIM\_HYDRO\_001

#### 3500012\_REV0301

#### Page | 25 of 26

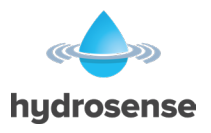

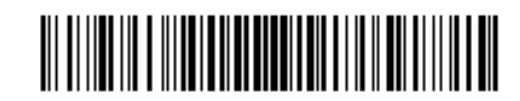

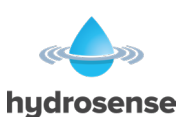

Vimpex Limited Star Lane, Great Wakering Essex SS3 0PJ hydrosense England Document Part No. 3500012 REV03

Tel: +44 (0) 1702 216 999

Email: hydrosense@vimpex.co.uk Web: www.hydrosense-system.com Page | 26 of 26

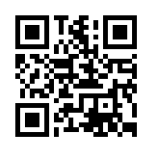